# マカフィー® マルチデバイス セキュリティ

マカフィーアカウント登録ガイド

CCNet 株式会社

第1.0版

2025/06/18

目次

| 目 | 次     |                                                         | 2 |
|---|-------|---------------------------------------------------------|---|
| は | じめに   |                                                         | 3 |
| 1 | [マカフィ | ~管理画面]を初めて開こうとしたとき ・・・・・・・・・・・・・・・・・・・・・・・・・・・・・・・・・・・・ | 4 |
| 2 | モバイル  | 機器(Android, iOS)                                        |   |
|   | 1台    | 目をインストール後、初めての起動の際 ・・・・・・・・・・・・・・・・・・・・・・・・・・・・・・・・・・・・ | 7 |
|   | 2台    | 目以降をインストールの際                                            | 8 |
| 4 | パスワー  | ドをリセット(再設定、変更)するには                                      | 9 |

### はじめに

マカフィー管理画面をご利用になるには、メールアドレスの登録が必要となります。 本マニュアルは、メールアドレスの登録方法をご案内します。

メールアドレスの登録方法ですが、以下の2パターンの登録方法があります。

- 1. Webの「マカフィー管理画面」から登録する方法
- 2. メールアドレス未登録状態で「QR コード」等から Android/iOS 機器ヘインストールした場合

(なお、メールアドレス未登録状態で「ダウンロード URL」から windows 機器ヘインストールした場合は、未登録のままご利用いただけますが、そのままではライセンス使用状況が確認できないため、メールアドレスを登録されることを推奨いたします)

次項からそれぞれのパターンにおける登録方法をご案内します。

マカフィー® マルチデバイス セキュリティ

## 【マカフィー管理画面】を初めて開こうとしたとき マカフィーアカウント未登録で [マカフィー管理画面]を初めて開こうとした際の画面遷移

7

マカフィーアカワント未登録で「マカフィー管理画面」を初めて開こっとした際の画面遷移 を説明します

| McAfee                                                                                                    | 左図の画面が表            |
|----------------------------------------------------------------------------------------------------|--------------------|
| アカウントを作成して保<br>護を開始しましょう                                                                                              |                    |
| メール アドレス<br>アカウントを作成すると、 <u>マカフィーの使用許諾条件</u> と <u>プ</u><br>ライバシー通知に同意したことになります。<br>アカウントを作成する                         |                    |
| アカウントをお持ちの場合 <u>サインイン</u><br><u>お問い合わせ ブライパシー通知 よくある質問</u><br>Copyright © 2024 McAfee, LLC                            |                    |
|                                                                                                    | マカフィーアた<br>ルアドレスを入 |
| アカウントを作成して保<br>護を開始しましょう                                                                                              | る)ボタンをク            |
| アカウントを作成すると、 <b>マカフィーの使用許諾条件</b> と <b>ブ</b><br>ラ <b>イバシー通知</b> に同意したことになります。                                          |                    |
| アカウントを作成する                                                                                                    |                    |
|                                                                                                    |                    |
| アカウントをお持ちの場合 <u>サインイン</u>                                                                                             |                    |
| 度 で けけスロ ひ ひ ひ み フ<br>メール アドレス<br>アカウントを作成すると、 <u>マカフィーの使用許諾条件</u> と <u>プ<br/>ライバシー通知</u> に同意したことになります。<br>アカウントを作成する |                    |

左図の画面が表示されます。

マカフィーアカウントとして登録したいメー ルアドレスを入力して、(アカウントを作成す る)ボタンをクリックします。

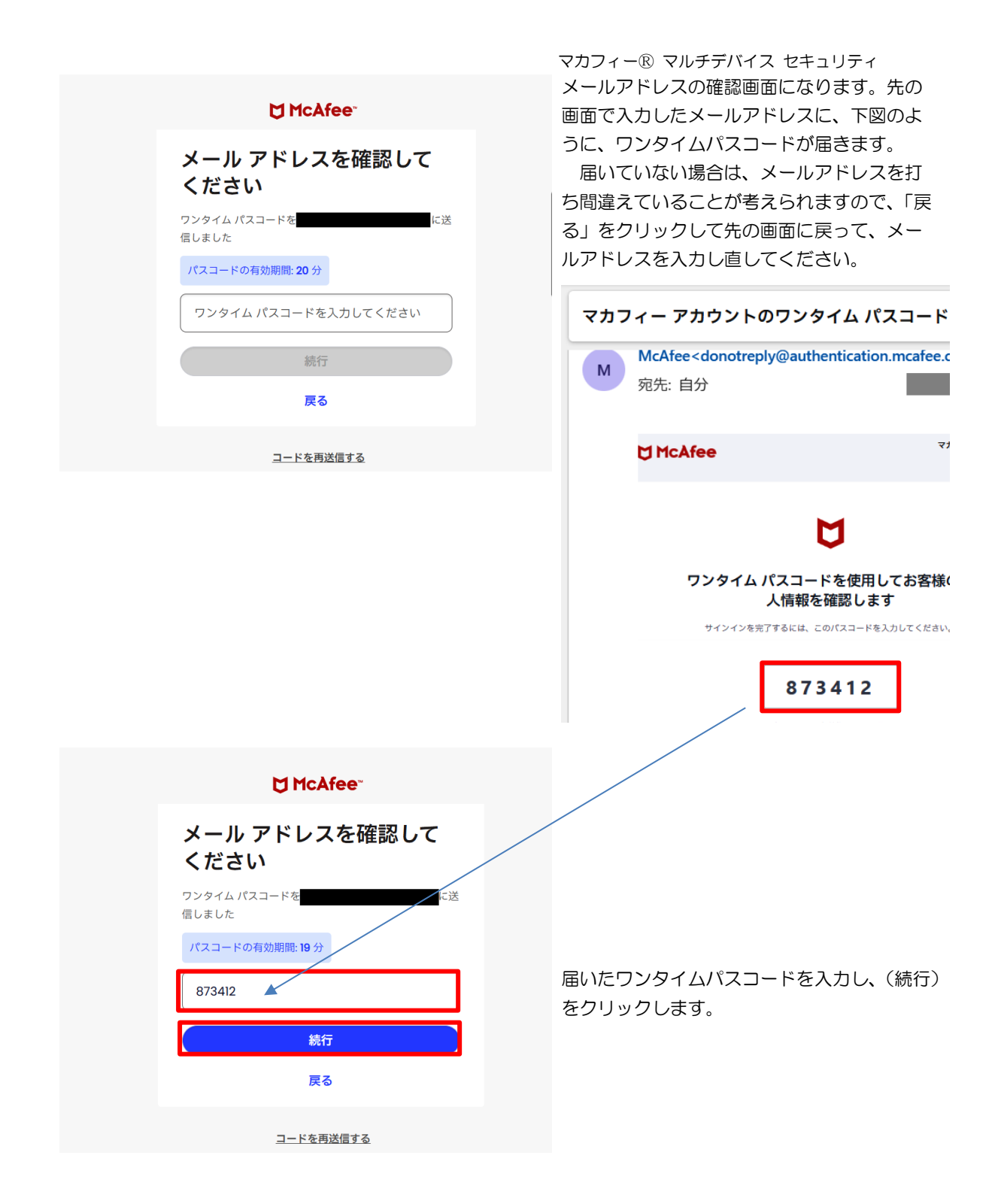

|              | McAfee <sup>**</sup> |        |   |
|--------------|----------------------|--------|---|
| パス           | ワードを作成               |        |   |
| 新しいハ<br>てくださ | パスワードを入力して確認し、<br>い。 | サインインし | ر |
|              | パスワード                | 0      |   |
|              | パスワードを確認             | 0      |   |
|              | パスワードを作成             |        |   |
|              | 今はスキップする             |        |   |
|              |                      |        |   |

| ば McAfee <sup>∞</sup>                                     |
|-----------------------------------------------------------|
| パスワードを作成                                                  |
| 新しいパスワードを入力して確認し、サインインし<br>てください。                         |
| •••••• • •                                                |
| • •                                                       |
| パスワードを作成                                                  |
| 今はスキップする                                                  |
| <u>お問い合わせ</u><br>プライバシー通知<br>Copyright © 2024 McAfee, LLC |

マカフィー® マルチデバイス セキュリティ マカフィーアカウントのパスワードを設定す る画面になりますので、パスワードを入力しま す。

パスワードは8~32文字で、英大小文字をそれ ぞれーつ以上、数字を一つ以上含める必要があ ります。

(画面に必要な文字種の説明が表示されます)

同じパスワードを2回入力して間違いないと、 (パスワードを作成)ボタンがクリックできる ようになりますので、これをクリックします。

| ₩ McAfee         | アカウント                     |
|------------------|---------------------------|
| マイアカウント          | ようこそ。<br><b>マイプロフィール</b>  |
| 本だ保護されていません。 製品を | 続入したら、ここに戻ってインストールしてください。 |

これで「管理画面」が開き、以後、アカウント 登録なしで直接、開けるようになります。 この例では、まだどの機器にもマカフィーを インストールしていませんので、機器は未登録

状態になっています。

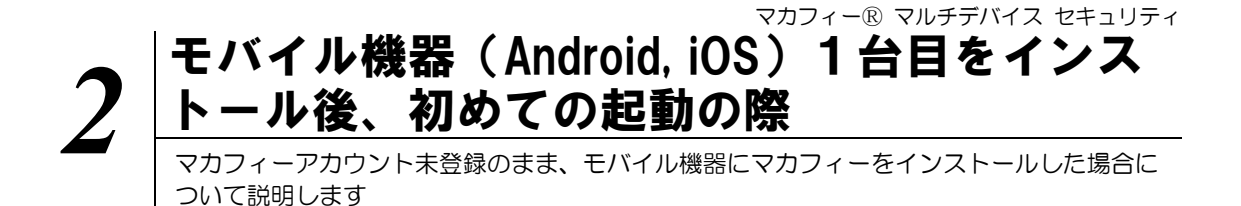

インストール手順については、別紙『マカフィーセキュリティサービスマニュアル(Android 版) / (iPhone版) 』を参照ください。

マカフィーアカウント未登録のまま、モバイル機器にマカフィーをインストールした際は、マカフィーの最初の起動において、マカフィーアカウントとして使用するメールアドレスの入力を求められます。

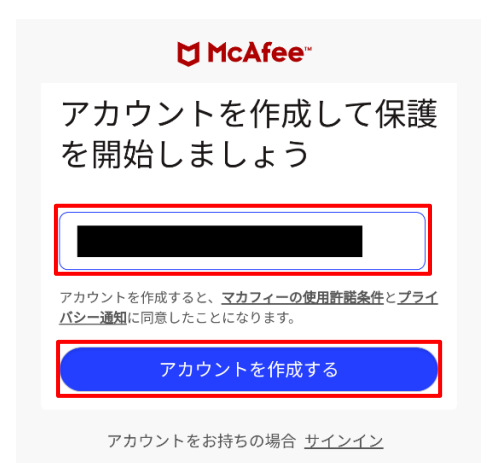

マカフィーアカウントとして使用する メールアドレスを入力して、(アカウン トを作成する)ボタンをクリックしま す。

#### これでホーム画面が表示されます。

(パスワード設定画面はありません。左 図の画面でマカフィーアカウントを登録した場合、パスワードはランダムに設定されます。

2 台目以降の機器でログインする際は、 「ワンタイムパスコードでサインイン する」を選択ください。)

#### 【ご参考】

モバイル機器2台目以降のインストールの際等、マカフィー アカウント登録済みの場合は、右図のように、登録したメール アドレスが表示され、パスワード入力を求められることにな ります。

自分でパスワードを設定していない場合は、パスワードがわかりません。

その場合は、以下のいずれかを選択します。

「ワンタイムパスコードでサインインする」を選択
(マカフィーアカウント宛てにコードがメールで届きます
[次頁参照])、

「パスワードをリセット」を選択し、自分でパスワードを設定

パスワードのリセットはマカフィー管理画面からもできま す。4「パスワードをリセット(再設定、変更)するには」を 参照ください。

| <b>⋈</b> McAfee <sup>∞</sup> |  |  |
|------------------------------|--|--|
| サインイン                        |  |  |
|                              |  |  |
| パスワード •                      |  |  |
| サインイン                        |  |  |
| ワンタイム パスコードでサインインする          |  |  |
| パスワードをリセット                   |  |  |

### マカフィー® マルチデバイス セキュリティ モバイル機器 (Android, iOS) 2台目以降を インストールの際 モバイル機器1台目にマカフィーをインストールした後の初回起動時などで、アカウント登録 済みで、別のモバイル機器にインストールする場合について説明します

インストール手順については、別紙『マカフィーセキュリティサービスマニュアル(Android 版) / (iPhone版) 』を参照ください。

マカフィーアカウント登録済みで、モバイル機器にマカフィーをインストールする際には、マカフィーアカウントでのサインインを求められます。

| 13:59 🌩 🛔 🛛 🗸 🕅                                                                             |  |  |  |
|---------------------------------------------------------------------------------------------|--|--|--|
|                                                                                             |  |  |  |
| サインイン                                                                                       |  |  |  |
| または                                                                                         |  |  |  |
| cnci                                                                                        |  |  |  |
| Password 🧭                                                                                  |  |  |  |
| サインイン                                                                                       |  |  |  |
| ワンタイム パスコードでサインインす<br>る                                                                     |  |  |  |
| <u>パスワードをリセット</u><br>ソーシャル アカウントのメール アドレスは、マカ<br>フィー アカウントに登録されているメール アドレ<br>スと一致する必要があります。 |  |  |  |
| 14:00 🗭 🛔 🔍 🕶                                                                               |  |  |  |
| McAfee"                                                                                     |  |  |  |
| ワンタイム パスコードでサイン<br>インする<br>cnci jp がアカウン<br>トにリンクされている場合は、ワンタイム パスコ<br>ードが送信されます。           |  |  |  |
| パスコードの有効期間: <b>20</b> 分                                                                     |  |  |  |
| ワンタイム パスコードを入力してください                                                                        |  |  |  |
| 続行                                                                                          |  |  |  |

マカフィーアカウント登録済みで、モバイル機器にイン ストールする場合は、アカウント登録したメールアドレ スが表示され、パスワード入力が求められます。

1 台目のモバイル機器にインストール後、初回起動時に メールアドレスを登録した場合は、パスワードを自分で 設定しない為、「ワンタイムパスコードでサインインす る」をクリックします。

すると、アカウント登録したメールアドレスに、次の図 のような、パスコードが記載されたメールが届くので、

| McAfee |                           | マカフィー セキュリティ |
|--------|---------------------------|--------------|
|        | U                         |              |
| ワンタイム  | ム バスコードを使用してお<br>情報を確認します | 客様の個人        |
| 9454   | ンき光了するには、このパスコードを入力し      | ecetu,       |
|        | 748707                    |              |
|        | このパスコードの有効解除は 20 分です。     |              |

次の画面でパスコードを入力し、「続行」をタップしま す。

サインイン成功すると、パスワードの作成を求められま すので、自分のパスワードを設定して下さい。

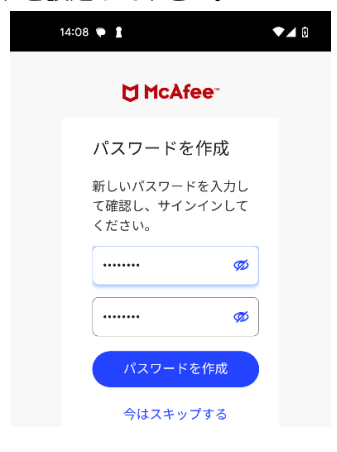

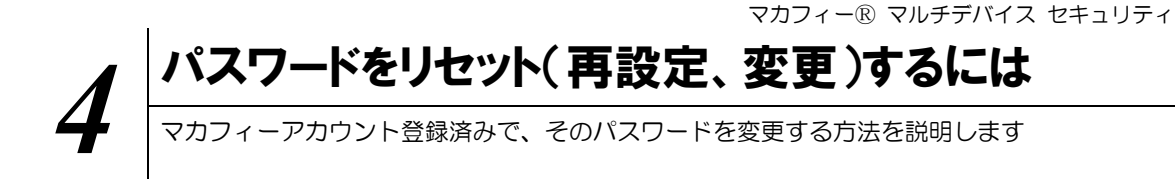

| 🗂 Mc  | Afee                                                                                                    | アカウント                                          |
|-------|----------------------------------------------------------------------------------------------------|------------------------------------------------|
|       | マイアカウント                                                                                                    | マイプロフィール                                       |
|       | 000 .<br>₹₹779                                                                                                    |                                                |
|       | デパイスの種類を選択します 契約を選択します                                                                                                    | ~                                              |
| M Mc. | Afee                                                                                                    | アカウント                                          |
|       | マイアカウント > マイプロファイル<br>マイ プロファイル<br>こちらはお客様の現在のブロファイル情報です。常に最新の状態を保つことで、逆<br>を提供することができます。                                                                                             | 切なサービス                                         |
|       | アカウント情報                                                                                                    | 更新・                                            |
|       | 名前:                                                                                                    |                                                |
|       | パスワード: ********                                                                                                    |                                                |
|       | マカフィーがどのようにお客様のプライパシーを確保しているかについては、優<br>を参照してください。データのアクセス依頼や削除依頼を送信する場合は、個人<br>ームを使用してください。お客様の契約が有効になっている場合、お客様のデーク<br>とはできません。契約が有効な状態で個人データを削除する場合は、契約をキャン<br>ら、データ削除依頼を送信してください。 | 、情報保護方針<br><b>データ依頼フォ</b><br>?を削除するこ<br>ッセルしてか |
|       | 戻る                                                                                                    |                                                |
|       | お客様の登録情報の削除をご希望される場合は、マカフィー・カスタマーオペレーションセン                                                                                                    | -までお問い合わせください                                  |

購入済みライセンス一覧から [マカフィ ー管理画面] (マイアカウント)を開き、 右上のほうにある「マイプロフィール」 をクリックして、

「マイ プロファイル」ページを開き、 「アカウント情報」の右のほうにある 「更新」をクリックします。

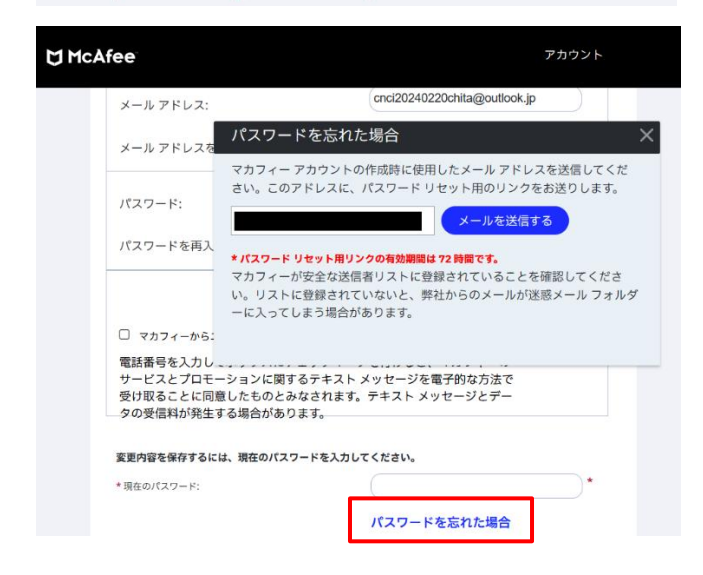

開いた「アカウント情報を編集」ページの下のほうに「パスワードを忘れた場合」のリンクがありますので、これをクリックします。

すると、左図のように、「パスワードを忘 れた場合」ダイアログが開きますので、 パスワード再設定リンクが記載された メールの送付先となる、メールアドレス を入力して、(メールを送信する)ボタン をクリックします。

マカフィー® マルチデバイス セキュリティ

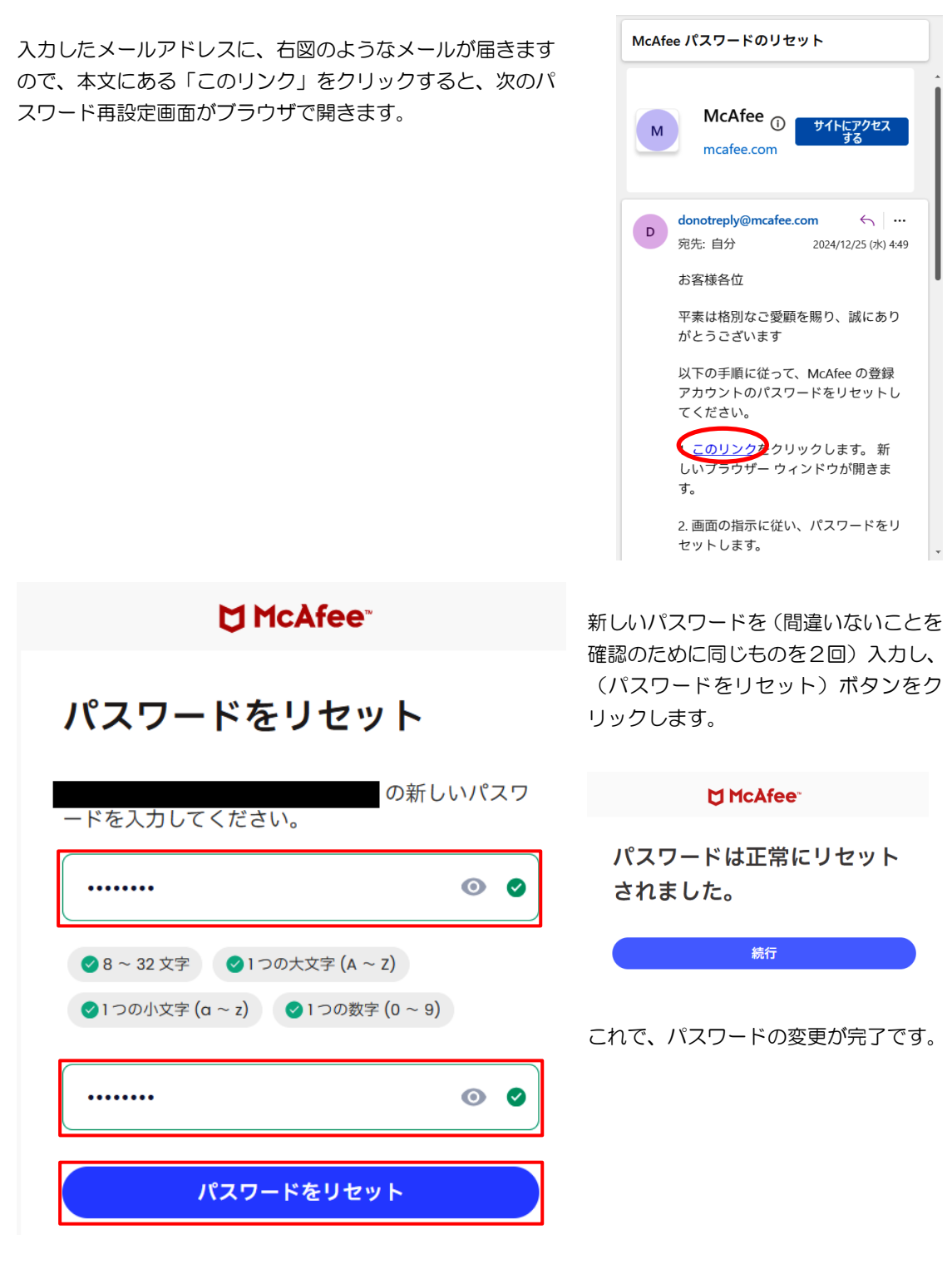